# DataTree ACADEMY

# FILTER CATALOG: ADVANCED FEATURES

Rev. 20201015

First American Data Tree LLC and First American Mortgage Solutions, LLC, (the operating entities that may provide products and services as First American Data & Analytics) make no express or implied warranty regarding the information presented and assume no responsibility for errors or omissions. First America, DataTree and the eagle logo are registered trademarks or trademarks of First American Financial Corporation and/or its affiliates.

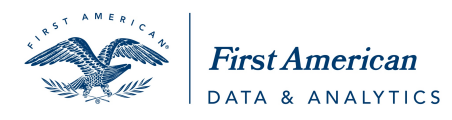

©2020-2021 First American Financial Corporation and/or its affiliates. All rights reserved. NYSE: FAF

#### Contents

| Overview                                  |
|-------------------------------------------|
| Getting Started                           |
| Basic Navigation and General Features:4   |
| Filter Menu Functionality:                |
| Drop Selection Menus                      |
| Search to Pick Lists                      |
| Working with Bundles:                     |
| State and County Bundle 12                |
| Location Filters                          |
| Address Bundle                            |
| Location (Continued)                      |
| Characteristics Filters                   |
| Owner                                     |
| Owner – Mailing State and County Bundle24 |
| Owner – Mailing Address Bundle            |
| Owner – Mailing City and Zip Code         |
| Owner – International Mailing Bundle 28   |
| Sale Information:                         |
| Financing Information                     |
| Finance Scores                            |
| Assessor Values                           |
| Equity                                    |
| Market Value                              |
| Listing Information                       |
| Foreclosure Information                   |
| HOA Lien                                  |

#### **Overview**

DataTree has a comprehensive filter functionality that allows clients to create custom searches for mailing lists. This guide will provide details on how each filter works as well as functionality tips within the advanced filters.

Basic navigation, general, and common information is at the beginning of this document. The document lists the individual groups and fields in the same order as in the filter panel.

#### **Getting Started**

Access the filters through the Advanced Search link shown here:

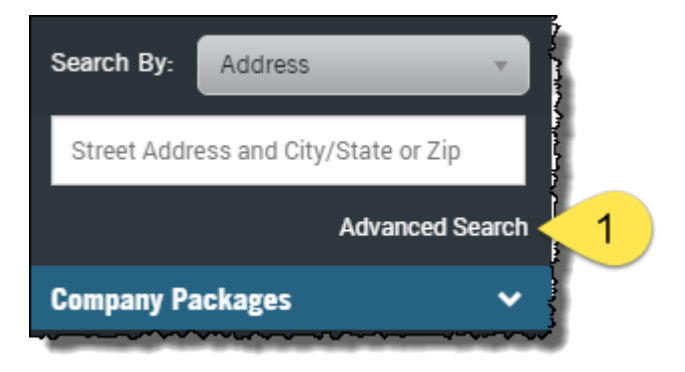

#### **Basic Navigation and General Features:**

Below is a general key of the features and layout of the Advanced Search panel.

| lump to: Top                                                                                                    | Form: All Filters -                                                                           | Create Custom Forms                                                                                                    | × Clear All   | 0 results View Results<br>Get Count                                                            | 1.<br><del>-</del>                                                     |
|----------------------------------------------------------------------------------------------------|-----------------------------------------------------------------------------------------------|----------------------------------------------------------------------------------------------------|---------------|------------------------------------------------------------------------------------------------|------------------------------------------------------------------------|
| State & Location<br>Characteristics<br>Sale Information<br>Financing Information<br>Listing Information<br>Foreclosure Information<br>Owner<br>Values<br>LICCATION<br>• CHARACTERISTICS<br>• SALE INFORMATION<br>• LISTING INFORMATION<br>LISTING INFORMATION<br>Listin<br>List | State California   County is  County is  Add More  Is between  Fing Price  Status  California | Contra Costa X Contra Costa X Contra | Add to Search | Y BUNDLE × X<br>ifonnia<br>nta Costa<br>LE × X<br>6.500<br>vectore<br>we<br>wur<br>wur Creek X | to<br>to<br>spu<br>gra<br>filta<br>Yo<br>als<br>the<br>ba<br>the<br>of |
| Foreclosure Bundle<br>Foreclosu<br>Foreclosure Recor                                                                                                    | ded Date is between *                                                                         | v and                                                                                                    | ✓ ¥ Clear All |                                                                                                | filte<br>scr<br>thr                                                    |

whole list.

2. Create Custom Forms and Form Drop Down List: You can create and save custom forms by removing the filters that you do not use and retaining commonly used filters based upon your use cases.

3. Clear All: Removes all entries in a filter.

4. **Results** counter, **View Results** and **Get Count**. Results will display the number of records matching your current filter set. Get Count refreshes the counter. View Results pulls the list of records.

5. **Filter Groups**: Shown both collapsed and open. Click the triangle next to the Group name to open or close the group.

6. **Add to Search**: Certain areas of the filters function as a bundle (Address Bundle, State & County Bundle, etc). When entering information into these bundles, click Add to Search to add the information to the query.

7. **Query Builder Panel**: Shows the currently selected filters and current record count. Note this example shows two bundles, the State and County bundle and the Address bundle.

8. Edit (pencil) and Delete (x): Click on either option to edit or delete the bundle.

9. Select All | Deselect All: Certain fields will include the option to select every available entry (such as Counties, Mortgage Types, Listing Status, etc.).

10. **Filter Modifiers**: Many fields have a drop down list of filter options to allow for inclusion or exclusion of specific ranges of data. Shown below are a few of the examples; others will be discussed in the sections below.

| is 🔺       | is between 🔺 | is 🔺        |
|------------|--------------|-------------|
| is         | is           | is          |
| is not     | is between   | is not      |
| is between | even range   | starts with |
|            | odd range    | contains    |

A field with denoted

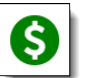

with: is a premium field. Additional charges will apply.

Finally, do not include punctuation, such as dollar signs, percent signs, or commas in fields.

#### Filter Menu Functionality:

| The filter fields fal<br>general types: | ll into three                                                                    |                | Example:                                                                                                    |
|-----------------------------------------|----------------------------------------------------------------------------------|----------------|----------------------------------------------------------------------------------------------------|
|                                         | Range:                                                                           |                |                                                                                                    |
| 1. Operators with                       | Year Built is between                                                            | ▼ 1965 a       | nd 1975                                                                                                    |
| user defined<br>entries                 | Single Entry:                                                                    |                |                                                                                                    |
|                                         | Year Built is                                                                    | ▼ 1975         |                                                                                                    |
| 2. Drop Selection<br>menus              |                                                                                  | Mortgage Typ   | e FHA ×<br>Add More<br>Community Dev Auth.<br>Conventional<br>Construction<br>FHA<br>Private Party<br>SBA<br>VA |
| 2. Search to Pick<br>lists              | orange<br>AVAILABLE DISTRICTS<br>ORANGE UNIFIED SCHOOL<br>DISTRICT<br>Select AII | SELECTED DISTR | ICTS                                                                                                    |

The second and third menu types have specific functionality reviewed below.

#### **Drop Selection Menus**

Drop Selection menus will include an "Add More" link which allows you to add multiple entries from the list into the filter.

In the example at right, this allows the selection of more than one mortgage type, not just a single entry, by clicking Add More. To remove a selection, click the "x".

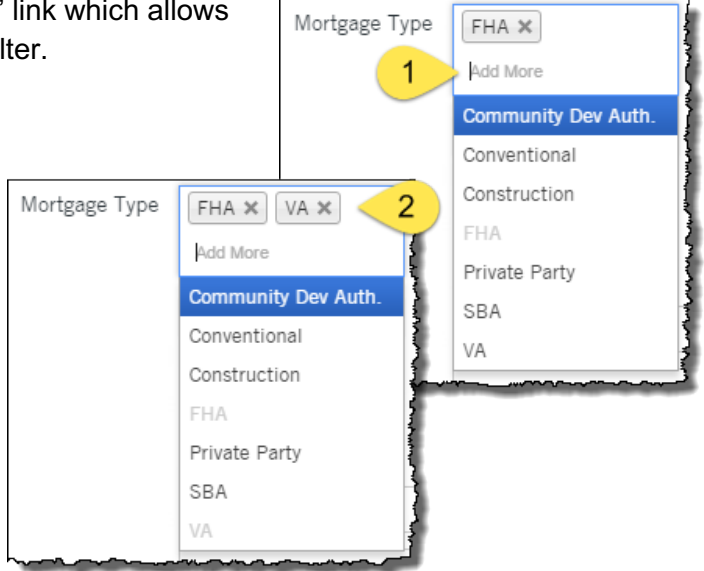

Additionally, these fields allow you to type directly into the field and the filter will search for matches as you type.

In this example, entering "con" in the Land Use field results in the following matches (underlined). Scroll down through the list to see additional suggestions.

| Land Use | con                    |    |
|----------|------------------------|----|
|          | Commercial Type        | ÷, |
|          | Commercial Condominium |    |
|          | Convalescent Hospital  |    |
|          | Convention Center      | 1  |
|          | Converted Residence    | ī  |
|          | Medical <u>Con</u> do  |    |
|          | Office <u>Con</u> do   |    |
|          | Industrial Type        |    |
|          | Industrial Condominium |    |
| L        | Residential            | J  |

#### Search to Pick Lists

Search to Pick Lists allow for broader searches in fields with more diverse data. Examples where this filter is used include the Lender name, Title Company name, Subdivision, HOA name, etc.

| Subdivision | Add More               |                       |
|-------------|------------------------|-----------------------|
|             | Type to search         |                       |
|             | AVAILABLE SUBDIVISIONS | SELECTED SUBDIVISIONS |
|             |                        |                       |
|             |                        |                       |
|             |                        |                       |
|             | Select All             | Clear All             |
|             |                        | Apply                 |

Enter the first few letters of the item (Subdivision, HOA, etc.) you are looking for (1) and the filter will provide matching entries (2). Click on an entry to move it to "Selected..." (3) and click Apply (4) when you are ready to add these to the query.

| Subdivision | Add More                 |                        |       |
|-------------|--------------------------|------------------------|-------|
| 1           | villa                    |                        |       |
|             | AVAILABLE SUBDIVISIONS   | SELECTED SUBDIVISIONS  |       |
|             | 13796 CORTE VILLA CONDO  | 16 CERRO VILLA HEIGHTS | ×     |
| 2           | 16 CERRO VILLA HEIGHTS   |                        | -     |
|             | 166 CERRO VILLA HEIGHTS  |                        |       |
|             | 789 SPANISH VILLAGE      |                        |       |
|             | 795/SAN CLEMENTE SPANISH |                        |       |
|             | VILLAGE                  |                        |       |
|             | Select All               | Clear All              | 1     |
|             |                          | 4                      | Apply |

#### Working with Bundles:

Certain filters are grouped in Bundles. Bundles are sets of filters treated as a single unit. As an example: A farm requires 500-650 E Washington Street and another range of addresses on Firestone Drive. Bundles allow you to add and manage these two street number ranges and street names as discreet entries.

Bundles will remain in Edit mode, meaning you can continue to adjust the filters in that bundle, adding or removing options, as required. As you build the bundle, the filter will build the information in the query filter panel at right. When you have the first bundle ready, click Add to Search. This will complete the bundle and clear the selection area, allowing you add your next bundle.

Example: Figure 1, shows the Washington Avenue bundle in edit mode, allowing you to continue to add or modify the filter entries. When the information for this first bundle is complete, click Add to Search.

| - LOCATION     |                            |                           | •      | STATE                 | & COUNTY BUNDLE | ₫ X |
|----------------|----------------------------|---------------------------|--------|-----------------------|-----------------|-----|
| Address Bundle |                            |                           |        | State                 | California      |     |
| Street #       | is between 💌               | 500 and 650               |        | County                | Orange          |     |
| Pre Direction  | Add More                   | Select all   Deselect all |        | LOCATIO               | N               |     |
| Street Name    | is 💌                       | Washington                |        | ADDRE                 | SS BUNDLE       | ∕ × |
| Street Type    | Common X<br>Types : Avenue | Select all   Deselect all |        | Street<br>#<br>Street | 500 - 650       |     |
|                | Add More                   |                           |        | Name                  | Washington      |     |
| Post Direction | Add More                   | Select all   Deselect all |        | Street<br>Type        | Avenue          |     |
| Unit #         | is between 🔹               | and                       |        |                       |                 |     |
|                |                            | Add to S                  | Search |                       |                 |     |

#### Figure 1:

Figure 2, shows the bundle after clicking Add to Search. The form has cleared and you can now add another bundle.

Figure 2:

| - LOCATION     |              |                           | *        |                |                 |
|----------------|--------------|---------------------------|----------|----------------|-----------------|
|                |              |                           |          | STATE & COU    | JNTY BUNDLE 🥒 🗶 |
| Address Bundle |              |                           |          | State Ca       | lifornia        |
| Street #       | is between 💌 | and                       |          | County Ora     | ange            |
| Pre Direction  | Add More     | Select all   Deselect all |          | LOCATION       |                 |
| Street Name    | is •         |                           |          | ADDRESS BU     | NDLE 🖋 🗶        |
| Street Type    | Add More     | Select all   Deselect all |          | Street 500     | 0 - 650         |
| Post Direction | Add More     | Select all   Deselect all |          | Street<br>Name | shington        |
| Unit #         | is between 💌 | and                       |          | Street<br>Type | enue            |
|                |              | Add t                     | o Search |                |                 |

Figure 3 shows the entry of the next address bundle. Again, note that the address information is still editable. Click Add to Search when the Firestone Drive bundle is complete.

Figure 3

| - LOCATION     |              |                  |           |       |          | 1 | STATE &        | COUNTY BUNDLE    | din . | x |
|----------------|--------------|------------------|-----------|-------|----------|---|----------------|------------------|-------|---|
| Address Bundle |              |                  |           |       |          |   | State          | California       |       |   |
| Street #       | is between 💌 | 200              | and       | 700   | ]        |   | County         | not Contra Costa |       |   |
| Pre Direction  | Add More     | Select all   Des | elect all |       |          |   | LOCATION       |                  |       |   |
| Street Name    | is 🔻         | Firestone        |           |       | 1        |   | ADDRESS        | BUNDLE           | SMA   | × |
| Street Type    | Common ×     | Select all   Des | elect all |       | ]        |   | Street<br>#    | 500 - 650        |       |   |
|                | Add More     |                  |           |       |          |   | Street<br>Name | Washington       |       |   |
| Post Direction | Add More     | Select all   Des | elect all |       |          |   | Street<br>Type | Avenue           |       |   |
| Unit #         | is between 💌 |                  | and       |       |          |   | ADDRESS        | BUNDLE           | ø     | × |
|                |              |                  | _         | Add t | o Search |   | Street<br>#    | 200 - 700        |       |   |
| City           | is 💌         |                  |           |       | +        |   | Street<br>Name | Firestone        |       |   |
| ZIP Code       | is 💌         |                  |           |       | +        |   | Street<br>Type | Drive            |       |   |

Figure 4 shows the final set of address bundles after click Add to Search.

Figure 4

| - LOCATION     |              |                           | *      |                           |
|----------------|--------------|---------------------------|--------|---------------------------|
| Address Bundle |              |                           |        | STATE & COUNTY BUNDLE P A |
| Street #       | is between 💌 | and                       |        | County not Contra Costa   |
| Pre Direction  | Add More     | Select all   Deselect all |        | LOCATION                  |
| Street Name    | is 💌         |                           |        | ADDRESS BUNDLE 🥒 🗶        |
| Street Type    | Add More     | Select all   Deselect all |        | Street 500 - 650          |
| Post Direction | Add More     | Select all   Deselect all |        | Street<br>Name            |
| Unit #         | is between 🔻 | and                       |        | Street<br>Type            |
|                |              | Add to                    | Search | ADDRESS BUNDLE            |
| City           | is 💌         |                           | +      | Street 200 - 700          |
| ZIP Code       | is v         |                           | +      | Street<br>Name            |
| APN            | is 💌         |                           | +      | Street<br>Type Drive      |

Edit or remove a completed bundle by clicking on the pencil or "x", respectively.

| s de la constante de la constante de la consta | × | 1 |  |
|----------------------------------------------------------------------------------------------------|---|---|--|
|                                                                                                    |   |   |  |

#### **State and County Bundle**

This is a stand-alone bundle at the top of the list.

| State & County Bundle |               |   |          |                           |
|-----------------------|---------------|---|----------|---------------------------|
| State                 | Click or Type | • |          |                           |
| County                | is not        | • | Add More | Select all   Deselect all |
|                       |               |   |          | Add to Search             |

State: A drop select field. All 50 states plus the District of Columbia. Nationwide option is also included.

**County**: A drop select field. Will display the counties for the state selected. Uses the IS/IS NOT operator.

| is         |  |
|------------|--|
| is         |  |
| is between |  |

#### **Location Filters**

#### **Address Bundle**

| - LOCATION     |              |                           |
|----------------|--------------|---------------------------|
| Address Bundle |              |                           |
| Street #       | is between 🔻 | and                       |
| Pre Direction  | Add More     | Select all   Deselect all |
| Street Name    | is v         |                           |
| Street Type    | Add More     | Select all   Deselect all |
| Post Direction | Add More     | Select all   Deselect all |
| Unit #         | is v         |                           |
|                |              | Add to Search             |

#### Field (in form order):

# **Street Number**: Includes the operators for single numbers, ranges and odd/even ranges.

**Pre Direction and Post Direction**: A drop down list selection for all compass points (N, NE, E, SE, etc).

Street Name: Do not include pre- or post-directionals.

## Additional Information:

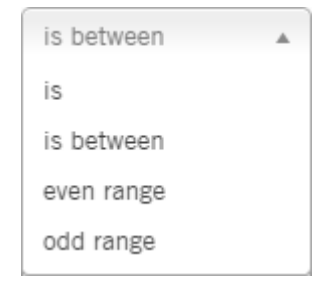

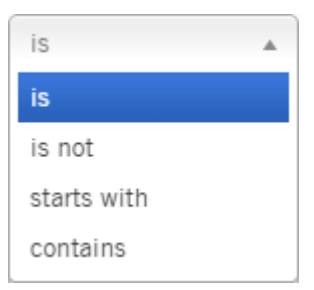

| B                 |          |
|-------------------|----------|
| Common Types      | <b>^</b> |
| <u>B</u> oulevard |          |
| Other Types       |          |
| <u>B</u> ayou     |          |
| <u>B</u> each     |          |
| <u>B</u> end      |          |
| <u>B</u> luff     |          |
| <u>B</u> luffs    |          |
| <u>B</u> ottom    |          |
| Roulevard         | •        |
|                   |          |

is between 🔺 is is between

Unit #: Uses an exact match (Is) and a range match (Is Between).

**Street Type**: Drop down selection list of street types, such as Avenue, Boulevard, Court, etc. The list is text sensitive. Enter the first letter or letters of the type you are looking for and the list will attempt to suggest options.

#### Location (Continued)

| City                   | is 🔹                          |                               | +            |
|------------------------|-------------------------------|-------------------------------|--------------|
| ZIP Code               | is 🔹                          |                               | +            |
| APN                    | is 🔹                          |                               | +            |
| Tax Area               | is 🔹                          |                               | +            |
| Subdivision            | Please select a single county |                               |              |
| Neighborhood Code      | Please select a single county | +                             |              |
| HOA Name               | Please select a single county |                               |              |
| School District        | Please select a single county |                               |              |
| Carrier Route          |                               | +                             |              |
| Tract Block Lot Bundle |                               |                               |              |
| Tract                  | is 🔹                          | Please select a single county |              |
| Block                  | is 🔹                          | Please select a single county |              |
| Lot                    | is 🔹                          | Please select a single county |              |
|                        |                               | A                             | dd to Search |

#### Field (in form order):

**City:** Text entry only; operators will allow for partial matches.

# Additional Information:

**Zip Code:** Numeric entry; operators will allow for ranges and exclusions.

**APN:** Text and numeric entry; the APN can be formatted or unformatted and the field will search the alternate APNs.

Tax Area: Text and numeric entry.

**Subdivision:** Search to pick list. Requires a State and County selection.

NOTE: Not all counties populate the subdivision field.

**Neighborhood Code:** No drop down list; primarily for King County, WA. Accepts numeric values.

| is          |
|-------------|
| is          |
| is between  |
| starts with |

.

is

is

is not

is between

| is          |  |
|-------------|--|
| is          |  |
| starts with |  |
| contains    |  |

| san marco              |                       |
|------------------------|-----------------------|
| AVAILABLE SUBDIVISIONS | SELECTED SUBDIVISIONS |
| SAN MARCO #2           |                       |
| SAN MARCO #9           |                       |
| SAN MARCO 02           |                       |
|                        |                       |
|                        |                       |
| Select All             | Clear All             |
|                        | Аррі                  |

**HOA Name:** Search to pick list. Requires a State and County selection.

| AVAILABLE HOA                                                                                                    | SELECTED HOA |        |
|----------------------------------------------------------------------------------------------------|--------------|--------|
| HILLVIEW REGENCY<br>CONDOMINIUM ASSOCIATION<br>HILLVIEW REGENCY<br>HOMEOWNERS ASSC.<br>LAGUNA REGENCY<br>HOMEOWNERS ASSOCIATION | •            |        |
| Select All                                                                                                    | Clear All    |        |
|                                                                                                    |              | Ар     |
| orange                                                                                                    |              |        |
|                                                                                                    |              |        |
| VAILABLE DISTRICTS                                                                                                    | SELECTED DIS | TRICTS |

**School District:** Search to pick list. Requires a State and County selection.

Carrier Route: Enter the post office carrier route.

**Tract, Block, Lot:** Text and numeric field. This is a bundle field. Click Add to Search to add additional bundles.

Select All

#### **Characteristics Filters**

| - CHARACTERISTICS     |               |   |     |                           |
|-----------------------|---------------|---|-----|---------------------------|
| Land Use              | Add More      |   |     | Select all   Deselect all |
| County Land Use       | Add More      |   |     |                           |
| Zoning Code           | is between    | • | and | +                         |
| Site Influence        | Add More      |   |     | Select all   Deselect all |
| Year Built            | is between    | • | and |                           |
| Living Area (Sq. Ft.) | is between    | • | and |                           |
| Bedrooms              | is between    | • | and |                           |
| Bathrooms             | is between    | • | and |                           |
| Total Rooms           | is between    | • | and |                           |
| Lot Area              | is between    | • | and |                           |
| Lot Acreage           | is between    | • | and |                           |
| Stories               | is between    | • | and |                           |
| Pool                  | Click or Type | • |     |                           |
| Garage Spaces         | is between    | • | and |                           |
| # of Units            | is between    | • | and |                           |

NOTE: Where provided, all filters use the Is / Is Between modifier.

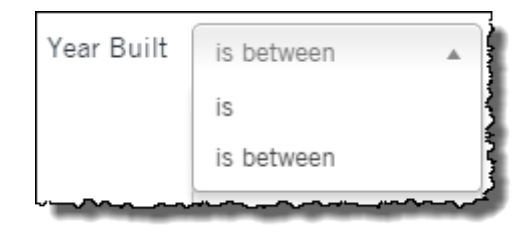

#### Field (In form order);

#### **Additional Information:**

| RES                          |   |
|------------------------------|---|
| Commercial Type              |   |
| Converted Residence          |   |
| Office & <u>Res</u> idential |   |
| Restaurant Building          |   |
| <u>Res</u> taurant Drive In  |   |
| Sto <u>res</u> & Residential |   |
| Residential                  |   |
| Cabin                        |   |
| Condominium                  |   |
| Cooperative                  | • |

| VAILABLE USE CODES         | SELECTED USE CODES |  |
|----------------------------|--------------------|--|
| 103-RELIGIOUS              |                    |  |
| 104-RESEARCH & DEVELOPMENT |                    |  |
| 105-RESIDENTIAL            |                    |  |
| 110-RESTAURANT             |                    |  |
|                            |                    |  |
| elect All                  | Clear All          |  |

**County Land Use:** Numeric value input in the assessment of property for tax purposes.

**Land Use**: Drop-selection of choices from Agriculture Types to Vacant Land Types. Each Type selection

contains subgroups in a cascading menu.

Zone Code takes numeric and alpha values.

**TIP:** Zone codes are county specific. Check the Property Detail Report in the Site Information Section, Zoning field for examples.

**Site Influence** Is a drop selection. Each selection has more types in a cascade menu.

**TIP**: The data in the Site Influence field is from County Assessor's records. To verify how a county is coding the Site Influence field, pull a property detail report for a parcel and check the Site Influence field in the Site Information section of the report.

| water                 |   |
|-----------------------|---|
| Lot Location          | * |
| ISLAND NO WATERFRONT  |   |
| View                  |   |
| INLAND WATERWAY       |   |
| INTERCOASTAL WATERWAY |   |
| WATER                 |   |
| WATER VIEW            |   |
| Water                 |   |
| BAY                   |   |
| BAY ACCESS            | • |

Year Built: Four character numeric field.

**Living Area (SQFT)**: Numeric value input. This value is in the Property Characteristics section of the Property Detail report.

**Bedrooms, Bathrooms, Total Rooms:** All take numeric input values that can also be done as a range search

Lot Area: A numeric value.

**Lot Acreage:** Takes a numeric value. Values can be in decimal form.

Stories: Takes a numeric value.

Garage Spaces: Takes a numeric value.

**Pool:** Drop-selection between Yes and No; leave blank if you have no preference.

# of Units: Takes a numeric value.

First American<sup>®</sup> DataTree<sup>®</sup> ©2020-2021 First American Financial Corporation and/or its affiliates. All rights reserved. NYSE: FAF

| Click or Type |  |
|---------------|--|
| Yes           |  |
| No            |  |

#### **Owner**

| ▼ OWNER               |                  |                           |
|-----------------------|------------------|---------------------------|
| Owner Last Name       | is 🔹             | +                         |
| Owner First Name      | contains 🔹       | +                         |
| Owners (All)          | contains 🔹       | +                         |
| Owner Ethnicity       | Add More         | Select all   Deselect all |
| Exemption             | Add More         | Select all   Deselect all |
| Owner Occupied        | Add More         | Select all   Deselect all |
| S Properties<br>Owned | is between 🔹 and |                           |
| Corporate Owned       | Click or Type    |                           |
| Do Not Mail           | Click or Type    |                           |

| Fields (in form order)                                                 | Additional Notes: |
|------------------------------------------------------------------------|-------------------|
|                                                                        | is 🔺              |
|                                                                        | is                |
| Owner Last Name, Owner First Name and Owner (Other): Alpha characters. | is not            |
|                                                                        | starts with       |
|                                                                        | contains          |
|                                                                        |                   |

|                                                       | Add More                                                                                                    |  |
|-------------------------------------------------------|----------------------------------------------------------------------------------------------------|--|
|                                                       | African American                                                                                                    |  |
|                                                       | Arabic                                                                                                    |  |
|                                                       | Asian                                                                                                    |  |
| <b>Owner Ethnicity:</b> Drop-selection of 14 ethnic   | Caucasian                                                                                                    |  |
| types.                                                | Chinese                                                                                                    |  |
|                                                       | Filipino                                                                                                    |  |
|                                                       | Hispanic                                                                                                    |  |
|                                                       | Indian                                                                                                    |  |
|                                                       | Japanese                                                                                                    |  |
|                                                       | Korean 🔻                                                                                                    |  |
|                                                       | Add More                                                                                                    |  |
|                                                       | Cemetery Exemption                                                                                                    |  |
|                                                       | Disabled Exemption                                                                                                    |  |
|                                                       | Homestead Exemption                                                                                                    |  |
| Examplian is a drap solution of 12 examplian          | Hospital Exemption                                                                                                    |  |
| types.                                                | Library Exemption                                                                                                    |  |
|                                                       | Museum Exemption                                                                                                    |  |
|                                                       | Religious Exemption                                                                                                    |  |
|                                                       | School/College Exemption                                                                                                    |  |
|                                                       | Senior Citizen Exemption                                                                                                    |  |
|                                                       | Utilities Exemption                                                                                                    |  |
|                                                       |                                                                                                    |  |
| <b>Owner Occupied:</b> Drop select field. Leave blank | Add More                                                                                                    |  |
| to include Owner Occupied, Absentee and               | Owner Occupied                                                                                                    |  |
| Unknown occupancy.                                    | Absentee Owner                                                                                                    |  |
|                                                       | Unknown                                                                                                    |  |
| Properties Owned: Specific number or range.           | Enter the number of properties or the range of<br>propertiers to search for. Designed to create<br>mailing lists for individuals that own more than one<br>property. |  |

|                                                                                                    | Click or Type               |  |
|----------------------------------------------------------------------------------------------------|-----------------------------|--|
| Cornerate Owned: Drep selection field                                                                  | Exclude Corporate Owned     |  |
| Corporate Owned: Drop selection field.                                                                 | Only Corporate Owned        |  |
|                                                                                                    | Include All Ownership Types |  |
| <b>Do Not Mail:</b> Drop-selection; leave blank to include all records regardless of Do Not Mail flag. | Click or Type               |  |

#### **Owner – Mailing State and County Bundle**

| Mailing State & County E | Sundle |   |                 |                           |
|--------------------------|--------|---|-----------------|---------------------------|
| Mailing State            | is     | • | Click or Type 🔹 |                           |
| Mailing County           | is     | • | Add More        | Select all   Deselect all |
|                          |        |   |                 | Add to Search             |

#### Fields (in form order)

#### **Additional Notes:**

Mailing State: Drop-selection of States.

Mailing County: Drop-selection of available counties. Select the State to activate this field.

#### **Owner - Mailing Address Bundle**

Functionality and field definition is the same as the Address Bundle describe above. The only difference is that these fields filter against the mailing addresses.

| Mailing Address Bundle |              |                           |
|------------------------|--------------|---------------------------|
| Mailing Street #       | is between 💌 | and                       |
| Mailing Pre Direction  | Add More     | Select all   Deselect all |
| Mailing Street Name    | is 💌         |                           |
| Mailing Street Type    | Add More     | Select all   Deselect all |
| Mailing Post Direction | Add More     | Select all   Deselect all |
| Mailing Unit #         | is 💌         |                           |
|                        |              | Add to Search             |

Field (in form order):

odd/even ranges.

## Additional Information:

| is between |  |
|------------|--|
| is         |  |
| is between |  |
| even range |  |
| odd range  |  |

| is          |  |
|-------------|--|
| is          |  |
| is not      |  |
| starts with |  |
| contains    |  |

Mailing Street Name: Do not include pre- or post-directionals in this field.

Mailing Pre Direction and Mailing Post Direction: A drop selection for all

Mailing Street #: Includes the operators for single numbers, ranges and

compass points (N, NE, E, SE, etc).

| E   Common Types   Boulevard   Other Types   Bayou   Beach   Bend   Bluff   Bluffs   Bottom   Roulevard                              |                   |          |
|----------------------------------------------------------------------------------------------------|-------------------|----------|
| Common Types Boulevard Other Types Bayou Beach Bend Bluff Bluffs Bottom Roulevard                                                    | B                 |          |
| Boulevard         Other Types         Bayou         Beach         Bend         Bluff         Bluffs         Bottom         Roulevard | Common Types      | <b>^</b> |
| Other Types       Bayou       Beach       Bend       Bluff       Bluffs       Bottom       Roulevard                                 | <u>B</u> oulevard |          |
| Bayou         Beach         Bend         Bluff         Bluffs         Bottom         Roulevard                                       | Other Types       |          |
| Beach<br>Bend<br>Bluff<br>Bluffs<br>Bottom<br>Roulevard ▼                                                                            | <u>B</u> ayou     |          |
| Bend<br>Bluff<br>Bluffs<br>Bottom<br>Roulevard ▼                                                                                     | <u>B</u> each     |          |
| Bluff<br>Bluffs<br>Bottom<br>Roulevard ▼                                                                                             | <u>B</u> end      |          |
| Bluffs<br>Bottom<br>Roulevard ▼                                                                                                    | <u>B</u> luff     |          |
| Bottom<br>Roulevard                                                                                                    | <u>B</u> luffs    |          |
| Roulevard                                                                                                    | <u>B</u> ottom    |          |
| is between                                                                                                    | Roulevard         | •        |
| 15 Detween                                                                                                    | is between        |          |
| is                                                                                                    | is                | -        |

is between

**Mailing Street Type**: Drop select list of street types, such as Avenue, Boulevard, Court, etc.

Mailing Unit #: Numeric input field.

#### **Owner - Mailing City and Zip Code**

These two fields are separated from the Mailing Address Bundle should you wish to filter only by mailing city or zip code.

| Mailing City     | is 💌 | + |
|------------------|------|---|
| Mailing ZIP Code | is v | + |

#### Field (in form order):

is 

is not
starts with
contains

**Additional Information:** 

City: Text entry only.

is 🔺 is is between

Zip Code: Numeric entry.

#### **Owner – International Mailing Bundle**

| International Mailing Bundle |          |          |                           |
|------------------------------|----------|----------|---------------------------|
| Mailing Country              | Add More |          | Select all   Deselect all |
| Canadian Mailing Province    | is v     | Add More | Select all   Deselect all |
| Canadian Mailing City        | is v     |          |                           |
| Canadian Mailing Postal Code | is 💌     |          |                           |
|                              |          |          | Add to Search             |

#### Field (in form order)

**Mailing Country:** A drop select of countries. In order to use the Canadian address, make sure to select "Canada". Not all records have complete mailing addresses for other countries.

#### Canadian Mailing Provinces: Drop select list.

Canadian Mailing City: Enter the city name. Canadian Mailing Postal Code: Enter the postal code

**Note**: All three Canadian Mailing fields Is/Is Not filter modifier.

#### **Additional Information:**

| Add More                  |   |
|---------------------------|---|
| Alberta                   |   |
| British Columbia          |   |
| Manitoba                  |   |
| New Brunswick             |   |
| Newfoundland and Labrador |   |
| Nova Scotia               |   |
| Northwest Territories     |   |
| Nunavut                   |   |
| Ontario                   |   |
| Prince Edward Island      | • |

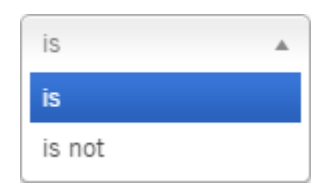

#### Sale Information:

| ▼ SALE INFORMATION    |               |   |     |                           |
|-----------------------|---------------|---|-----|---------------------------|
| Transaction Type      | Click or Type |   | *   |                           |
| Sale Price            | is between    | • | and |                           |
| Sale Price Type       | Add More      |   |     | Select all   Deselect all |
| Last Sale Date        | is between    | • | and |                           |
| Last Sale Recording   | is between    | • | and |                           |
| Date                  |               |   |     |                           |
| Recording Month       | Click or Type | • |     |                           |
| Seller Name           | is            | • |     | +                         |
| Transaction Deed Type | Add More      |   |     | Select all   Deselect all |

#### Field (in form order)

#### Transaction Type: Drop selection.

- Sale (Arms-Length): Full value transfer between unrelated parties.
- Ownership Transfer (Non-Arms Length): Vesting changes, such as a quit claim deed or interspousal transfer.
- Latest Transaction: Any of the above.

#### Additional Information:

Click or Type

Sale (Arms-length)

Ownership Transfer (Non-arms-length)

Latest Transaction

| is         |  |
|------------|--|
| is         |  |
| is between |  |

Sales Price: Numeric value input.

**Sales Price Type:** A drop-selection of various sales price types from Confirmed to Verified.

| Add More      |
|---------------|
| Confirmed     |
| Estimated     |
| Full Value    |
| Committed     |
| Not Disclosed |
| Partial       |
| Lease         |
| Unknown       |
| Verified      |

| is between 🔺  |
|---------------|
| is            |
| is between    |
| is before     |
| is after      |
| is last 3 mo  |
| is last 6 mo  |
| is last 12 mo |
| is last 24 mo |

is is not starts with contains

Last Sale Date and Last Sale Recording Date:

Drop-selections for the Last 3, 6, 12 and 24 Months. Custom dates are allowed.

**Recording Month:** Drop-selection of any one of twelve months.

**Seller Name:** Enter the last name of the seller. Include, exclude, starts with and contains for broader search options.

30

**Transaction Deed Type:** Drop-selection from Deed, Quitclaim, Trust Deed/Mortgage, Foreclosure, and many others.

| Add More                                                   |          |
|------------------------------------------------------------|----------|
| Transaction Deeds                                          | <b>^</b> |
| Administrator Joint Tenancy                                |          |
| Administrator's Deed                                       |          |
| Affidavit Death of Trustee/Successor Trustee (Los Angeles) |          |
| Affidavit/Affidavit of Death                               |          |
| Agreement of Sale                                          |          |
| Apartment Deed                                             |          |
| Assignment and Agreement of Sale                           |          |
| Assignment Deed                                            | -        |

#### **Financing Information**

| ▼ FINANCING INFORMATION    |               |                           |   |
|----------------------------|---------------|---------------------------|---|
| Mortgage Amount            | is between 🔹  | and                       |   |
| Mortgage Recording<br>Date | is between 🔹  | and                       |   |
| Mortgage Type              | Add More      | Select all   Deselect all |   |
| Seller Carryback           | Click or Type | v                         | ] |
| Interest Rate              | is between 🔹  | and                       |   |
| Financing Deed Type        | Add More      | Select all   Deselect all |   |
| Interest Rate Type         | Add More      | Select all   Deselect all |   |
| Original Lender Name       | is 🔹          | Add More                  |   |
| Title Company              | Add More      |                           |   |

#### Fields (in form order)

Mortgage Amount: Takes a numeric input value.

**TIP**: This is the mortgage origination amount, as specified on the origination document. Current balances are not available in DataTree.

#### Additional Information:

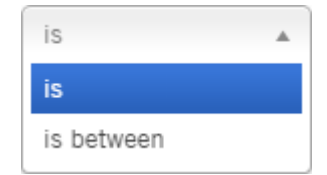

| is | between    |  |
|----|------------|--|
| is |            |  |
| is | between    |  |
| is | before     |  |
| is | after      |  |
| is | last 3 mo  |  |
| is | last 6 mo  |  |
| is | last 12 mo |  |
| is | last 24 mo |  |

| Add More            |
|---------------------|
| Community Dev Auth. |
| Conventional        |
| Construction        |
| FHA                 |
| Private Party       |
| SBA                 |
| VA                  |

Click or Type

**Only Seller Carrybacks** 

No Seller Carrybacks

| is         |  |
|------------|--|
| is         |  |
| is between |  |

**Mortgage Recording Date**: Drop-selection from Last 3, 6, 12 and 24 Months. You can insert custom dates.

**Mortgage Type:** Drop-selection of seven mortgage types.

Seller Carryback: Drop selection.

**Interest Rate:** Numeric input value. **TIP**: Interest rates are only available on properties with Adjustable Rate mortgages. **Financing Deed Type:** Selections for the type of deed used. Includes options such as Construction Deeds, Loan Modifications, Deeds of Trust, Mortgages, Revolving Line of Credit, etc.

**Interest Rate Type:** Drop-selection of five interest types from Fixed to Graduated.

**Original Lender Name:** Search to pick list.

| Add More                        |          |
|---------------------------------|----------|
| All Inclusive Deed<br>of Trust  | <b>^</b> |
| Assumption                      |          |
| Construction Deed<br>of Trust   |          |
| Deed of Trust                   |          |
| Down Payment<br>Assistance Loan |          |
| Equity or Credit<br>Line        |          |
| Indemnity Deed of<br>Trust      | Ŧ        |
|                                 |          |

Add More

Fixed Adjustable Variable Balloon

Graduated

| wells fargo                      |                  |
|----------------------------------|------------------|
| AVAILABLE LENDERS                | SELECTED LENDERS |
| WELLS FARGO BANK NA              |                  |
| WELLS FARGO #2005-CIBC11<br>(CE) |                  |
| WELLS FARGO #2006-CIBC16<br>(CE) |                  |
| WELLS FARGO #2007-CIBC18         |                  |
| Select All                       | Clear All        |
|                                  | Apply            |

Title Company: Search to pick list.

| LABLE TITLE COMPANIES | SELECTED TITLE COMPANIES |
|-----------------------|--------------------------|
| WORLD                 | A                        |
| RLD ABSTRACT          |                          |
| ORLD ABSTRACT CO      |                          |
| ORLD TITLE            |                          |
| WORLD TITLE & ESCROW  |                          |
| AU                    |                          |

#### **Finance Scores**

Propensity score measuring the likelihood of a homeowner to seek a purchase or refinance mortgage.

| ✓ FINANCE SCORES ?              |          |                           |
|---------------------------------|----------|---------------------------|
| S Purchase Intel Score          | Add More | Select all   Deselect all |
| S Refi Intel Score Conventional | Add More | Select all   Deselect all |
| S Refi Intel Score FHA          | Add More | Select all   Deselect all |
| S Refi Intel Score Cash-out     | Add More | Select all   Deselect all |
| S Equity Intel Score            | Add More | Select all   Deselect all |

#### Field

#### Purchase Intel Score Refi Intel Score Conventional Refi Intel Score FHA Refi Intel Score Cash-out Equity Intel Score

Likelihood is within three to six months.

#### **Additional Information**

| Add More  | 1                |
|-----------|------------------|
| Very Hig  | n Likelihood     |
| High Like | elihood          |
| Above Av  | erage Likelihood |

Each score estimates the likelihood of securing one of those types of mortgages within the next three to six months. For example, the Refi Intel Score Conventional indicates the likelihood of an individual securing a conventional refinance in the next three to six months.

#### Assessor Values

**NOTE**: The various County Assessor's offices provide the Assessed, Market and Appraised values. Counties do not necessarily populate each category. Check the Property Detail Report > Tax Information section to see if the selected county provides this information.

| ▼ ASSESSOR VALUES           |              |     |  |
|-----------------------------|--------------|-----|--|
| Assessed Total Value        | is between 🔹 | and |  |
| Assessed Land Value         | is between 🔹 | and |  |
| Assessed Improvement Value  | is between 🔹 | and |  |
| Assessed Improvement %      | is between 🔹 | and |  |
| Market Total Value          | is between 🔹 | and |  |
| Market Land Value           | is between 🔹 | and |  |
| Market Improvement Value    | is between 🔹 | and |  |
| Market Improvement %        | is between 🔹 | and |  |
| Appraised Total Value       | is between 🔹 | and |  |
| Appraised Land Value        | is between 🔹 | and |  |
| Appraised Improvement Value | is between 🔹 | and |  |
| Appraised Improvement %     | is between 🔹 | and |  |

All fields in the Values group use the Is/Is Between modifier.

Values follow the same definitions:

#### Fields (in form order):

**Total Value:** This is simply the sum of the Land Value and Improvement Value; numeric input value; can be done as a range search

Land Value: Value of the land only; numeric input value.

**Improvement Value:** Improvements to the property; numeric input value.

**Improvement %:** The improvement value expressed as a percentage; numeric input value.

| is         |  |
|------------|--|
| is         |  |
| is between |  |

#### Equity

| ▼ EQUITY |              |            |   |     |  |
|----------|--------------|------------|---|-----|--|
|          | Equity Value | is between | • | and |  |
|          | Equity %     | is between | • | and |  |

#### Field (in form order)

#### **Additional Information**

| Equity Value and Equity %: Range or specific |  |
|----------------------------------------------|--|
| value using the Is/Is Between operators.     |  |

| is between |
|------------|
|            |

is

is

**Equity Value**: An internally derived estimated dollar value based upon the Estimated Current Value minus the sum of the origination amount of all open liens. Numeric input value.

Equity %: The Equity Value expressed as a percentage. Numeric input value.

**TIP**: It is easier to search for homeowners who have "70% - 100%" equity percent than by searching using a dollar range. Stated differently, is "\$500,000 to \$1,000,000" in Equity Value the same as 70% - 100% equity?

**NOTE:** Equity Value and Equity Percentage can be negative. To search for properties with negative equity use the following pattern for your range. The entry must be ascending order.

| Equity Value | is between | • | \$-500,000 | and | \$0 |
|--------------|------------|---|------------|-----|-----|
| Equity %     | is between | • | -50%       | and | 0%  |

#### Market Value

| <ul> <li>MARKET VALUE</li> </ul> |            |   |     |  |
|----------------------------------|------------|---|-----|--|
| Estimated Value                  | is between | • | and |  |

#### Field (in form order)

#### **Additional Information**

**Estimated Value:** Enter the value or value range. Uses the Is/Is Between operator.

The field uses the data from the First American AVM

#### **Listing Information**

| ▼ LISTING INFORMATION |            |   |     |                    |         |
|-----------------------|------------|---|-----|--------------------|---------|
| Listing Status        | Add More   |   |     | Select all   Desel | ect all |
| Listing Date          | is between | • | and |                    |         |
| Listing Price         | is between | • | and |                    |         |

Field (in form order)

**Listing Status:** Drop-selection of choices from Active, Pending, and Contingent.

### Additional Information

| Add More   |  |
|------------|--|
| Active     |  |
| Pending    |  |
| Contingent |  |

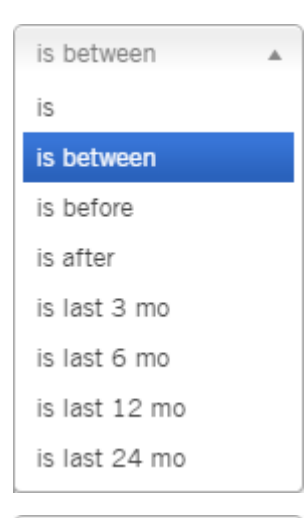

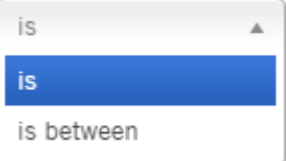

**Listing Date:** Drop-selection from Last 3, 6, 12 and 24 Months plus option for specific date and custom date ranges.

Listing Price: Takes a numeric input value.

#### **Foreclosure Information**

Note: Foreclosures are setup as a bundle. See the Working with Bundles section at the beginning of this document for more information.

| - FORECLOSURE INFORMATION |               |     |   |               |
|---------------------------|---------------|-----|---|---------------|
| Foreclosure Bundle        |               |     |   |               |
| Foreclosure Status        | Click or Type | Ŧ   | ) |               |
| Foreclosure Recorded Date | is between 🔹  | and |   |               |
| Foreclosure Event Date    | is between 🔹  | and |   |               |
| Foreclosure Amount        | is between 🔹  | and |   |               |
|                           |               |     |   | Add to Search |

| Fields (in form order)                                                                                                    | Additional Information:                                                                                                    |  |  |
|----------------------------------------------------------------------------------------------------|----------------------------------------------------------------------------------------------------|--|--|
| <b>Foreclosure Status</b> : Drop-selection of choices:<br>Default, Auction, REO, REO Sale and Short Sale.<br>This is a mandatory field; Date, Event, and<br>Amount fields will not activate otherwise.<br>The Dates and Amount filters below, will affect the<br>selected Foreclosure status. | <ul> <li>Default: The homeowner has failed to pay their mortgage for a certain period of time.</li> <li>Auction: The property is scheduled to be sold at auction to recover the outstanding balance.</li> <li>REO: The property was not sold at auction and has returned to the lien holder. The lien holder now holds title to the property.</li> <li>REO Sale: The last market sale was from the lienholder to a private individual.</li> <li>Short Sale: Describes the sale of a property where the sale amount is less than the origination amounts of the open liens.</li> </ul> |  |  |
| <b>Foreclosure Recorded Date</b> : The recording date of the selected foreclosure status.                                                                                                    | is between ▲ is is between is before is after is last 3 mo is last 6 mo is last 12 mo is last 24 mo                                                                                                    |  |  |

|                                                                                                    |  | is between    |
|----------------------------------------------------------------------------------------------------|--|---------------|
| <b>Foreclosure Event Date</b> : The date a foreclosure activity occurred. This field is dependent upon the Foreclosure Type selected. For example, if you select "Auction" you can then select a date range looking forward to when the auction is scheduled. If you were to select REO Sales, then you would use this field to search for the actual sales date, not the recording date. |  | is            |
|                                                                                                    |  | is between    |
|                                                                                                    |  | is before     |
|                                                                                                    |  | is after      |
|                                                                                                    |  | is last 3 mo  |
|                                                                                                    |  | is last 6 mo  |
|                                                                                                    |  | is last 12 mo |
|                                                                                                    |  | is last 24 mo |
|                                                                                                    |  |               |
| Foreclosure Amount: Numeric input value.                                                                                                    |  | is 🔺          |
|                                                                                                    |  | is            |
|                                                                                                    |  | is between    |

#### **HOA Lien**

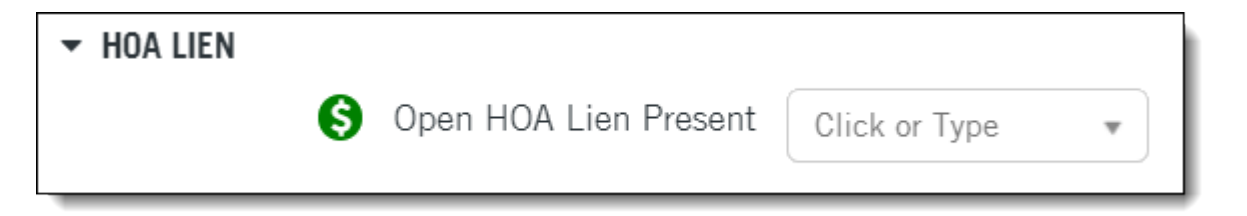

| Fields (in form order) | Additional Information:                                                                                                    |
|------------------------|----------------------------------------------------------------------------------------------------|
| Open HOA Lien Present: | Yes/No field to include or exclude properties with<br>an open HOA Lien. Leave blank for all records<br>regardless of the presence of an HOA Lien. |